Key takeaways

- You can quickly delete custom stickers or third-party sticker packs from the Messages app on your iPhone.
- To remove sticker reaction from a message bubble, tap and hold the message and go to the Sticker details.
- You can also hide the sticker tab on your iPhone keyboard to avoid distractions.

Stickers are a fun way to personalize your messages on your iPhone. However, if you have accidentally placed a sticker on a message bubble, you may want to remove it. Additionally, you might find yourself with sticker packs or <u>custom stickers</u> you no longer use or need. To help you in both cases, I will show you how to delete stickers on your iPhone or iPad running iOS 18 or iPadOS 18.

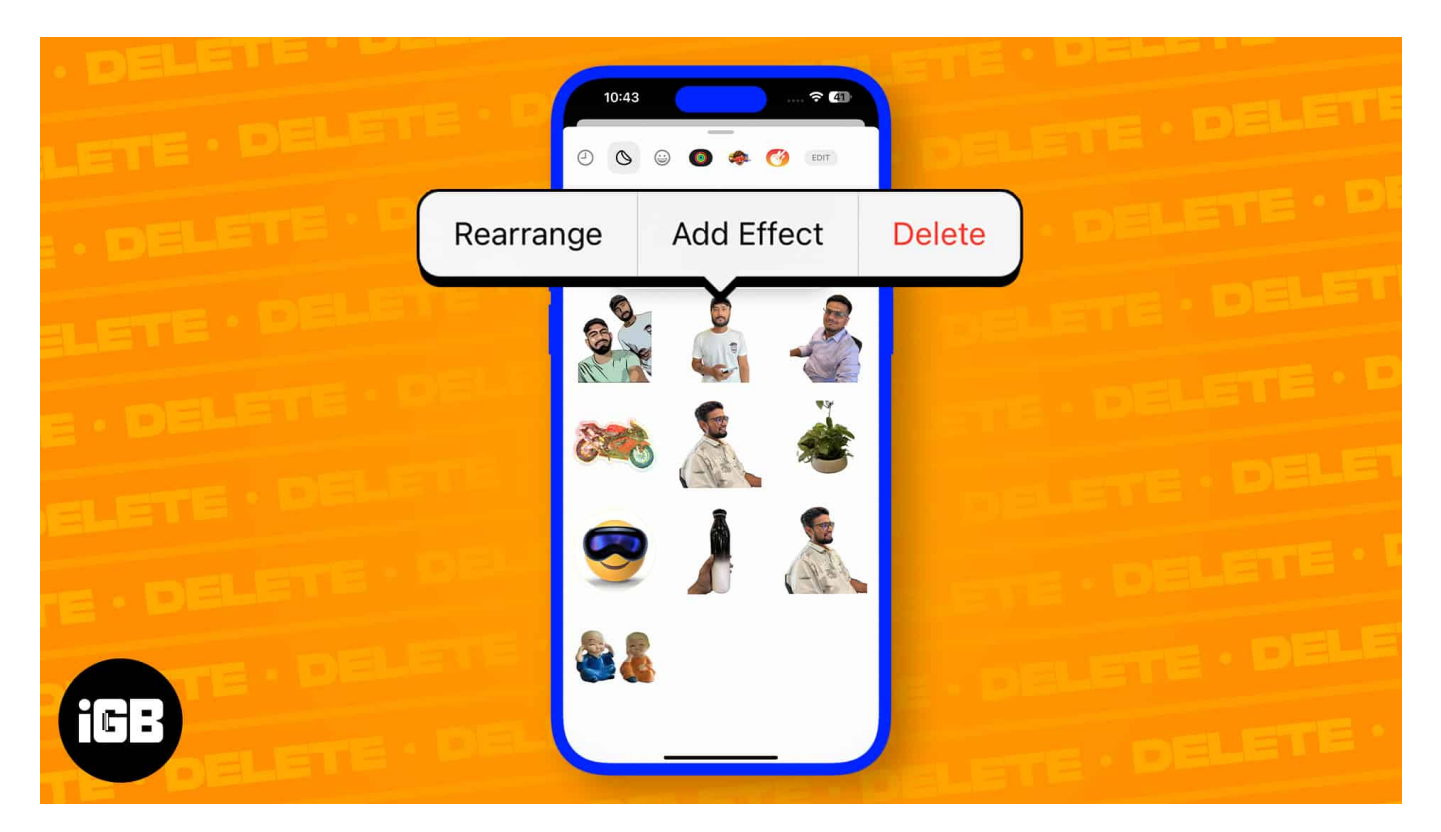

Whether you're looking to free up space, declutter your messages, tidy up your sticker collection, or get rid of them on your iPhone keyboard, deleting unwanted stickers is quick and easy. Let's get started!

Table of Contents

- How to delete stickers on iPhone
  - Delete custom stickers in Messages
  - <u>Delete multiple stickers at once in Messages</u>
  - <u>Delete third-party sticker packs</u>
  - Delete custom stickers in other apps
- How to remove a reaction sticker in Messages
- How to get rid of the show stickers on iPhone

# How to delete stickers on iPhone

Follow these straightforward methods to delete stickers in Messages, other apps, and thirdparty sticker packs.

#### **Delete custom stickers in Messages**

You may want to delete some if you have created too many custom stickers. Here's how to do it <u>using the Messages app</u>.

- 1. Open the **Messages** app on your iPhone.
- 2. Hit the **Plus (+)** button  $\rightarrow$  Select **Stickers** from the options.
- 3. You will see your saved stickers. Tap and hold the **sticker** you want to delete and select the **Delete** option.

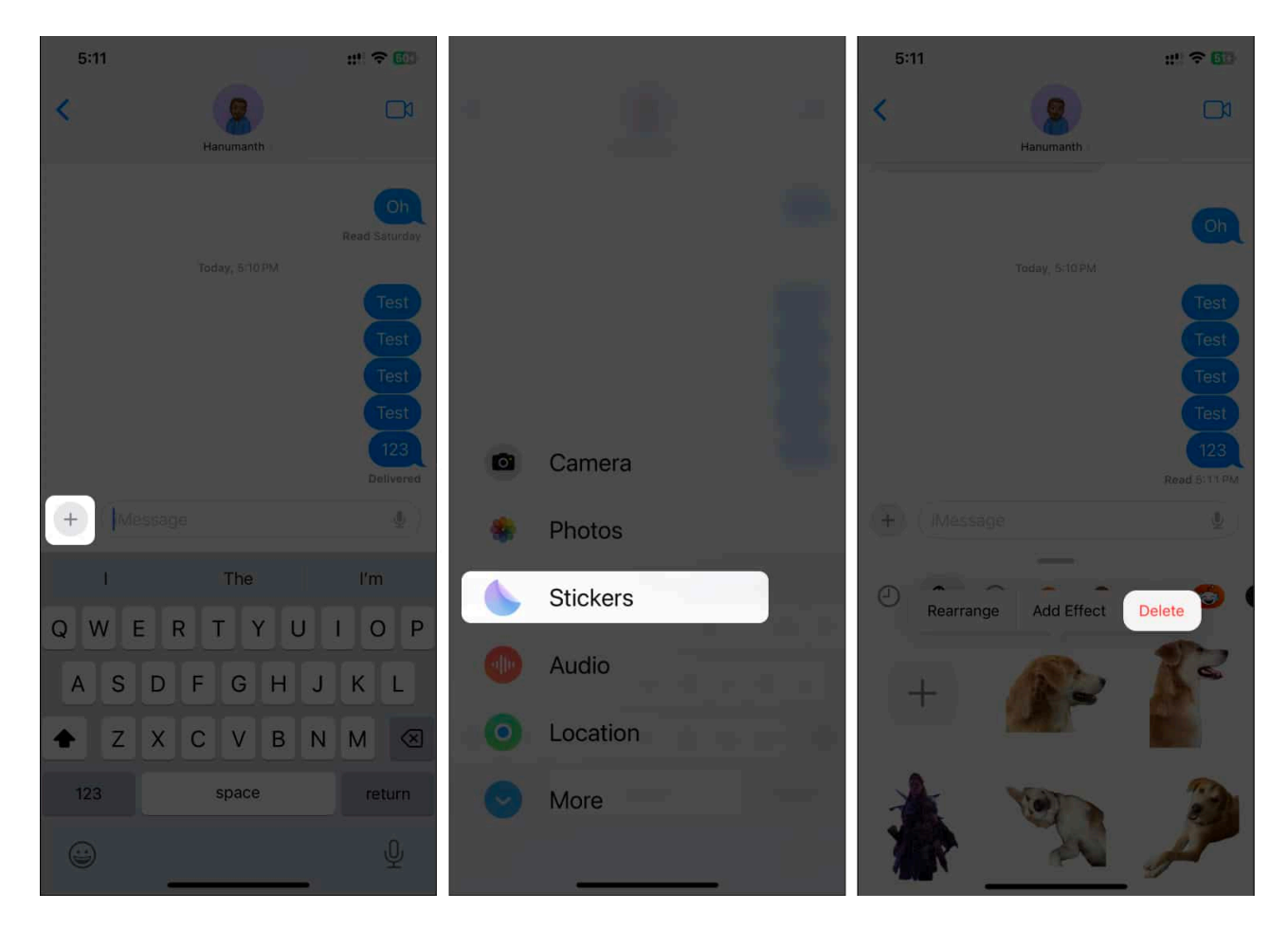

The Live Sticker will be gone from your Stickers page in Messages and other apps.

#### Delete multiple stickers at once in Messages

Deleting multiple stickers on the iPhone at once is easy. Follow these steps to remove them in bulk.

- 1. Go to the **Messages** app and open the **Stickers** drawer.
- 2. Tap and hold any **sticker** and select the **Rearrange** option.

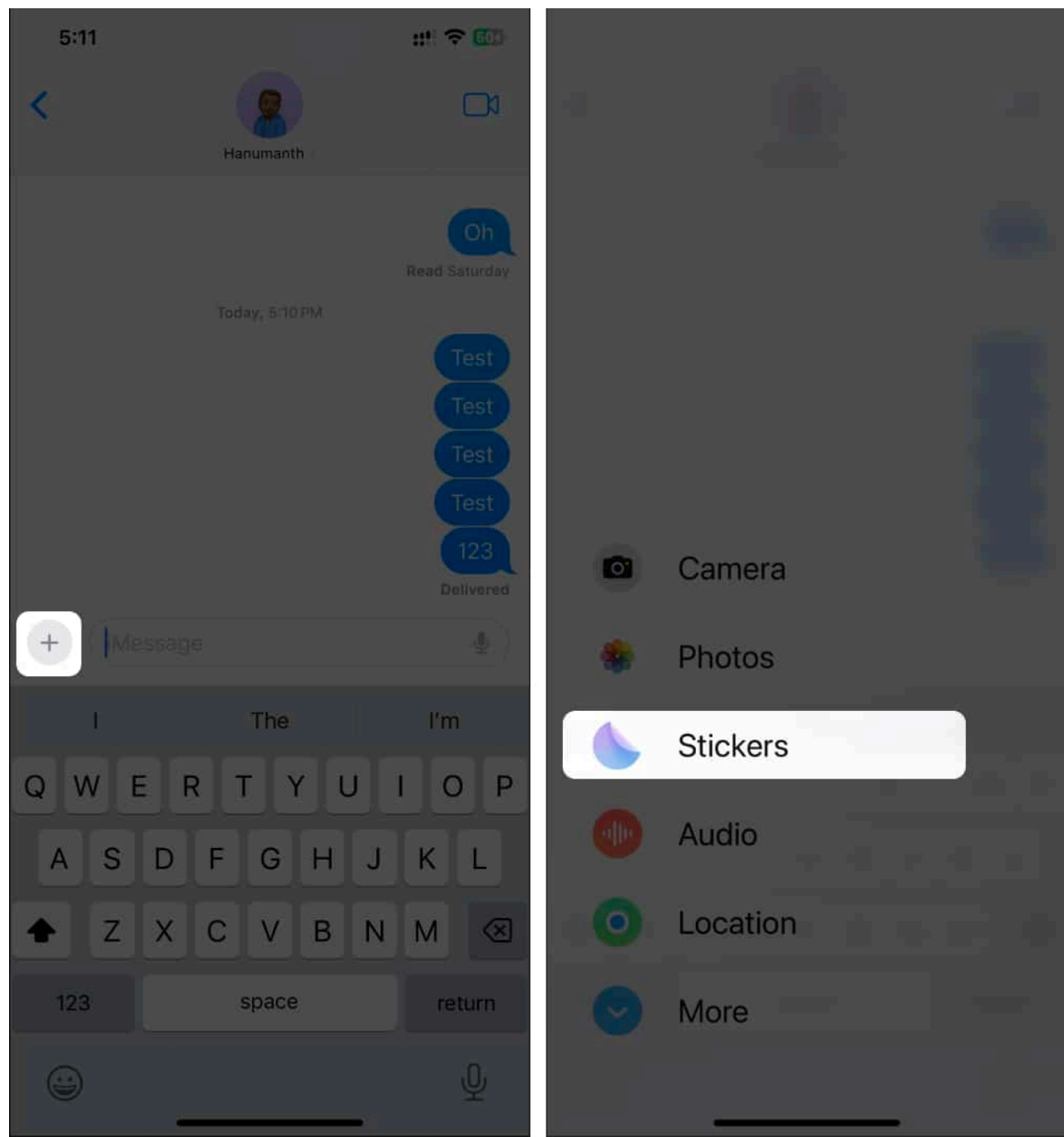

- 3. Hit **minus (-)** on each sticker you want to delete.
- 4. Tap on the **blank area** once you finish deleting the stickers.

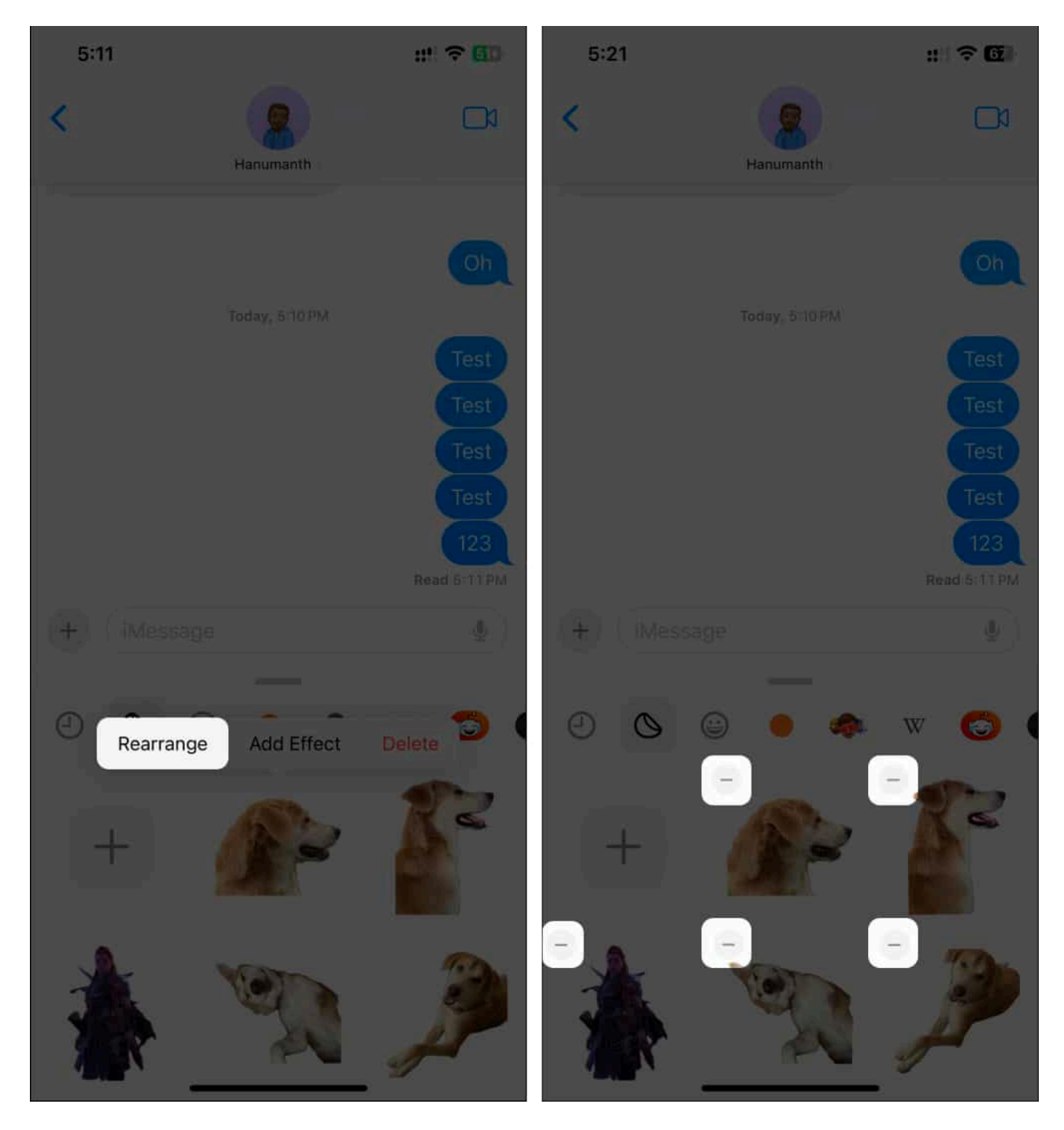

This way, you can easily remove custom stickers on your iPhone.

Tip

If you only want to remove stickers from the frequently used emojis section on your iPhone, you can do so. Open the sticker drawer and tap the clock icon on the top bar. Now, tap and hold the sticker and select Remove.

#### Delete third-party sticker packs

<u>Sticker packs and apps</u> are great for acquiring a set of stickers of your favorite characters. You can't remove an individual sticker from that collection as you download them altogether. You need to delete the whole sticker pack from your iPhone. Here's how to do it.

1. Open the **Messages** app  $\rightarrow$  Hit the **Plus** (+) button  $\rightarrow$  Select **Stickers**.

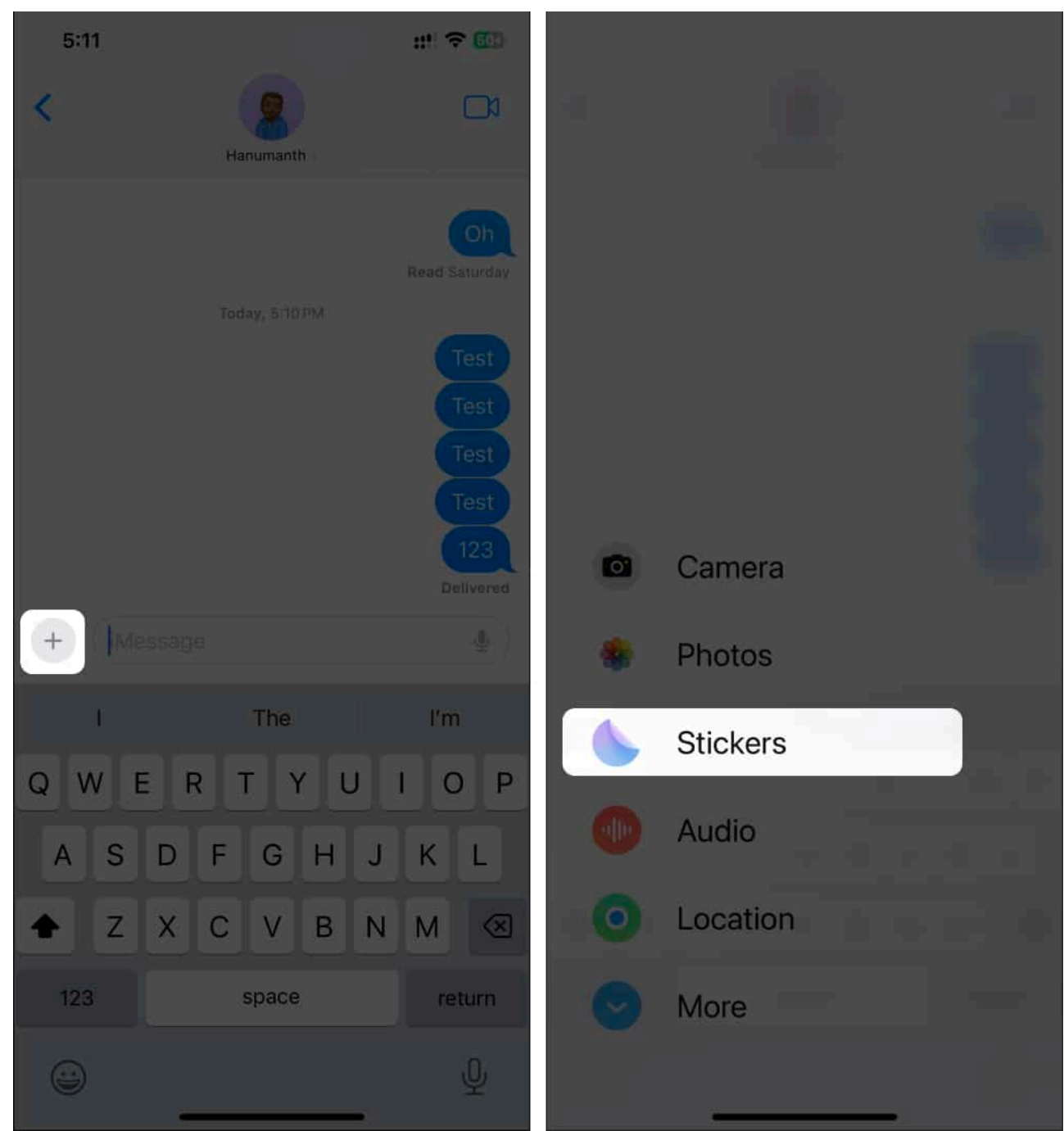

- 2. Scroll from right to left until the end (the bar on top of **stickers**) of the sticker packs and tap **Edit**.
- 3. Tap Edit on the top left again.

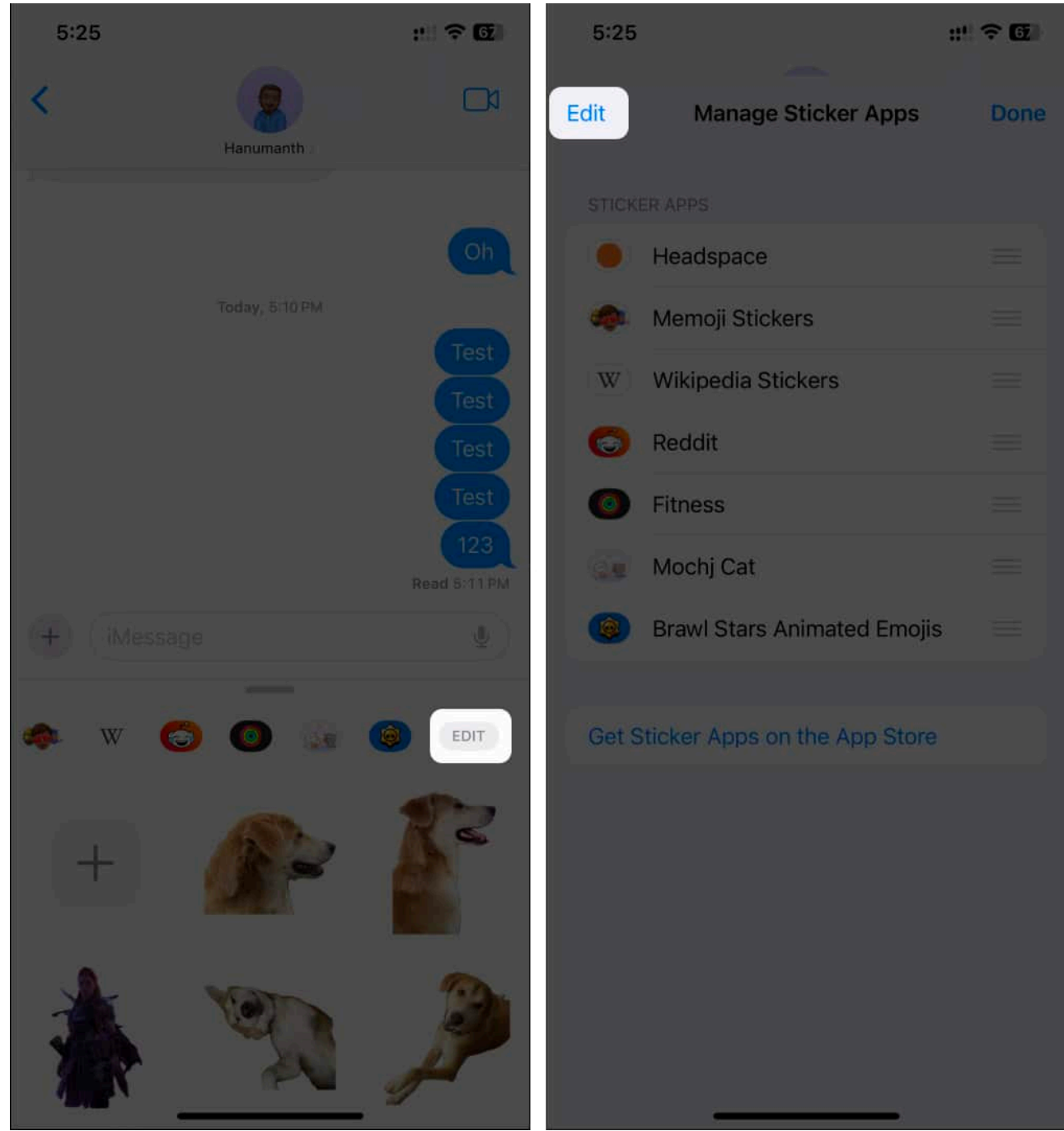

- 4. Hit the **minus** (-) icon on the sticker pack you want to delete  $\rightarrow$  Tap **Delete**.
- 5. Tap **Delete** once more if prompted for confirmation, followed by **Done**.

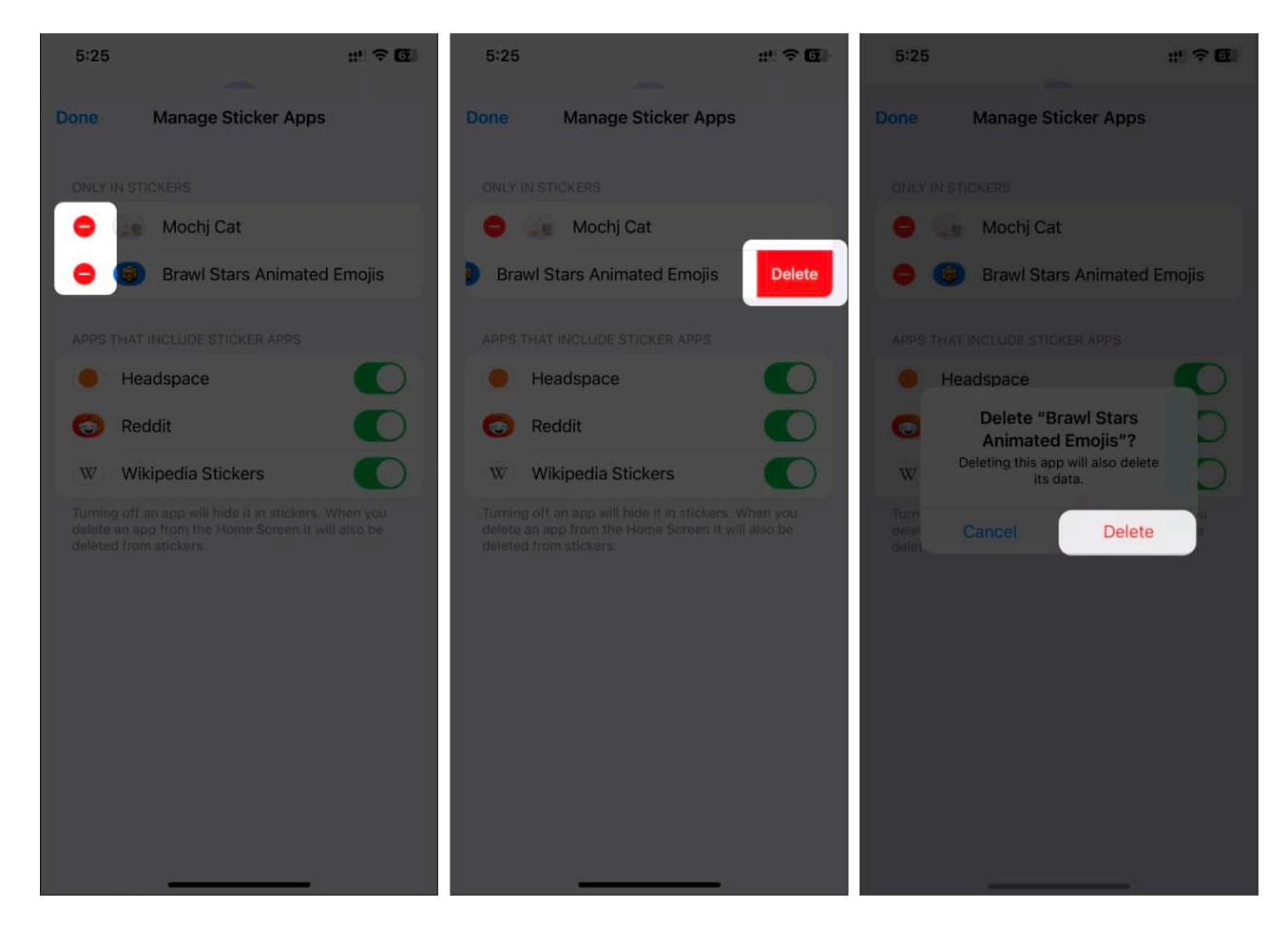

#### Delete custom stickers in other apps

While you can delete custom stickers in the Messages app, you can also remove them while using other apps. Here's how:

- 1. Summon the keyboard on any iOS app that lets you use the keyboard.
- 2. Tap the **Emoji** icon or switch to the **Emoji keyboard**.
- 3. Select the **stickers** icon (folded circle) to access your stickers.
- 4. Tap and hold the **sticker** you want to delete  $\rightarrow$  Select **Delete**.

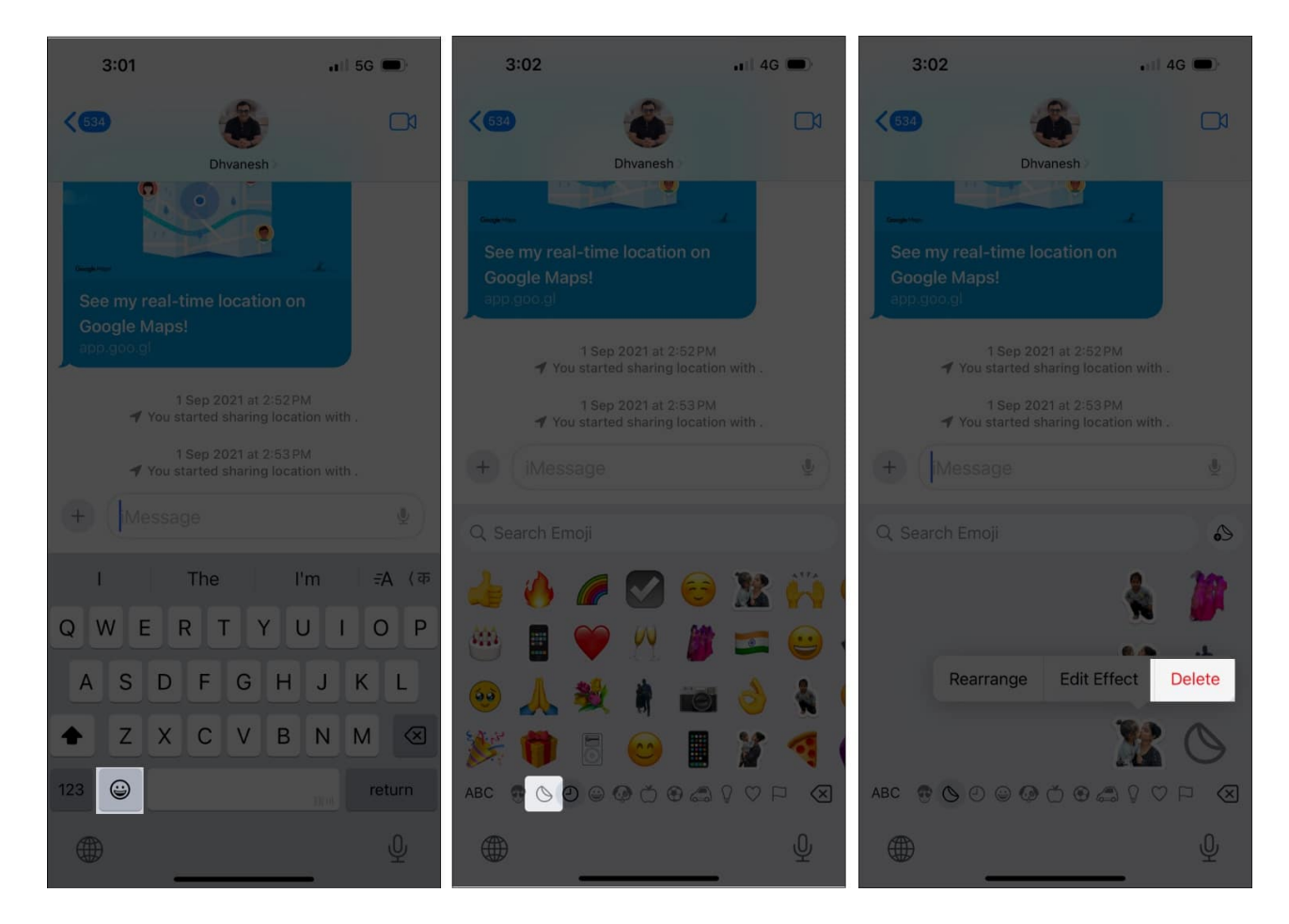

# How to remove a reaction sticker in Messages

Accidentally placed a sticker on top of a message bubble and want to remove it? No problem! Removing reaction stickers in Messages is as easy as adding them. Here's how:

- 1. Find the **iMessage** that has the sticker reaction you want to remove.
- 2. Tap and hold on to the **message** with the reaction sticker.
- 3. Select **Sticker Details** from the pop-up menu.
- 4. You will see the sticker name. **Swipe left** on it and select **Delete**.

# How to get rid of the show stickers on iPhone

Even if stickers are an excellent way to express yourself, you might not like using them. As a result, hiding them from your iPhone emoji keyboard should be a good option for you.

1. Open the **Settings** app on your iPhone.

- 2. Navigate to **General**  $\rightarrow$  **Keyboard**.
- 3. Scroll to the bottom and disable the toggle next to the **Stickers** option.

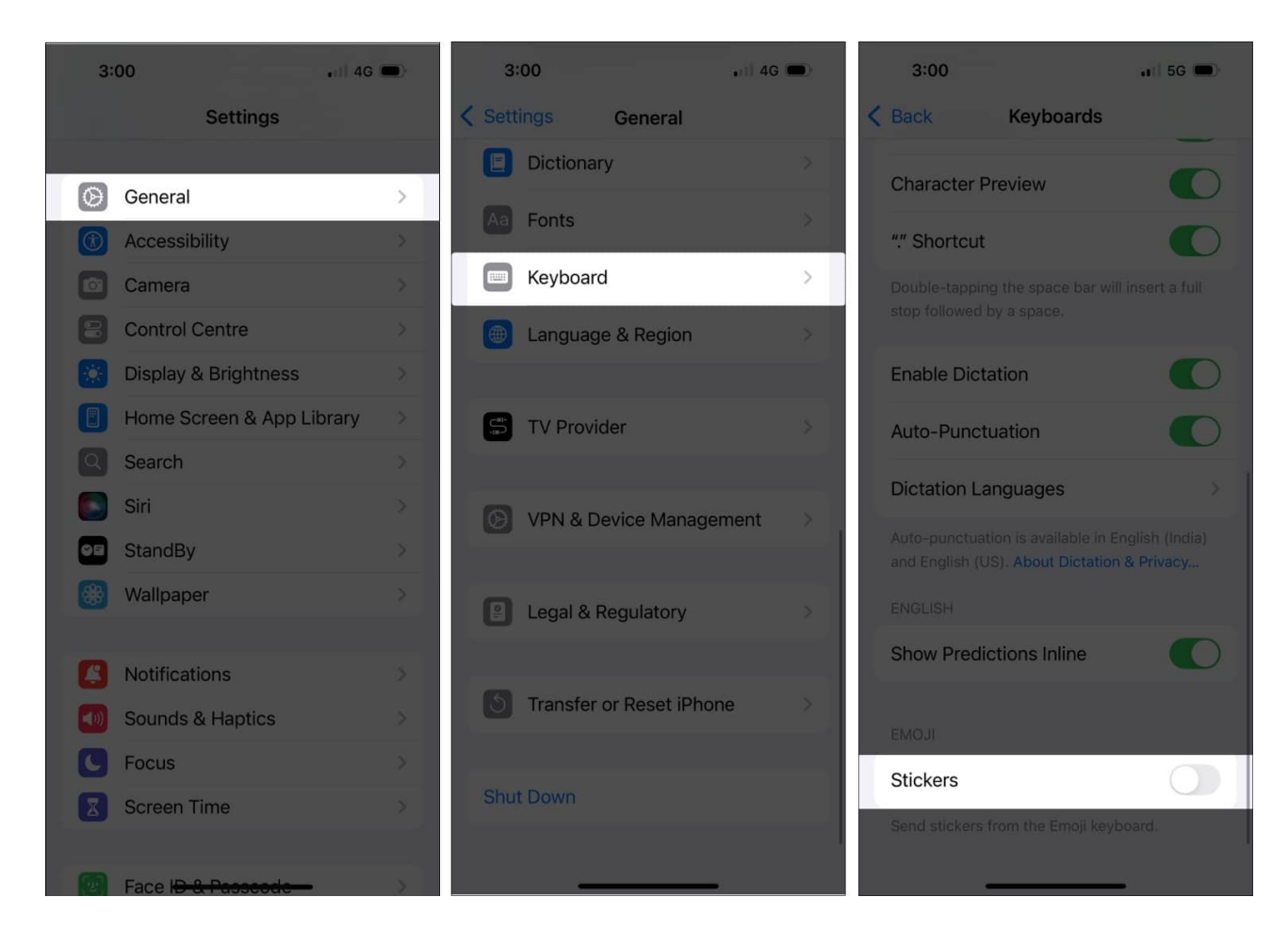

Once disabled, stickers will no longer appear on your keyboard, whether in the Messages app or any other app that supports the keyboard.

#### Remove unwanted stickers from your iPhone...

Stickers are a great way to interact with your family, friends, and colleagues. With iOS 18, you can <u>add Genmoji in Messages</u> or use them as stickers to make your conversations even more engaging. However, you might not like some of your creations or the sticker packs you've added. Removing them is a great way to keep them out of sight and save some storage space on your iPhone.

I hope you learned how to delete stickers on your iPhone in various ways. If you've got any other queries or suggestions regarding this guide, please leave them in the comments

below.

#### **Read more:**

- Live Stickers not working on iPhone? Quick fixes!
- <u>How to use text effects in Messages on iPhone</u>
- How to edit photos in iOS 18 on iPhone